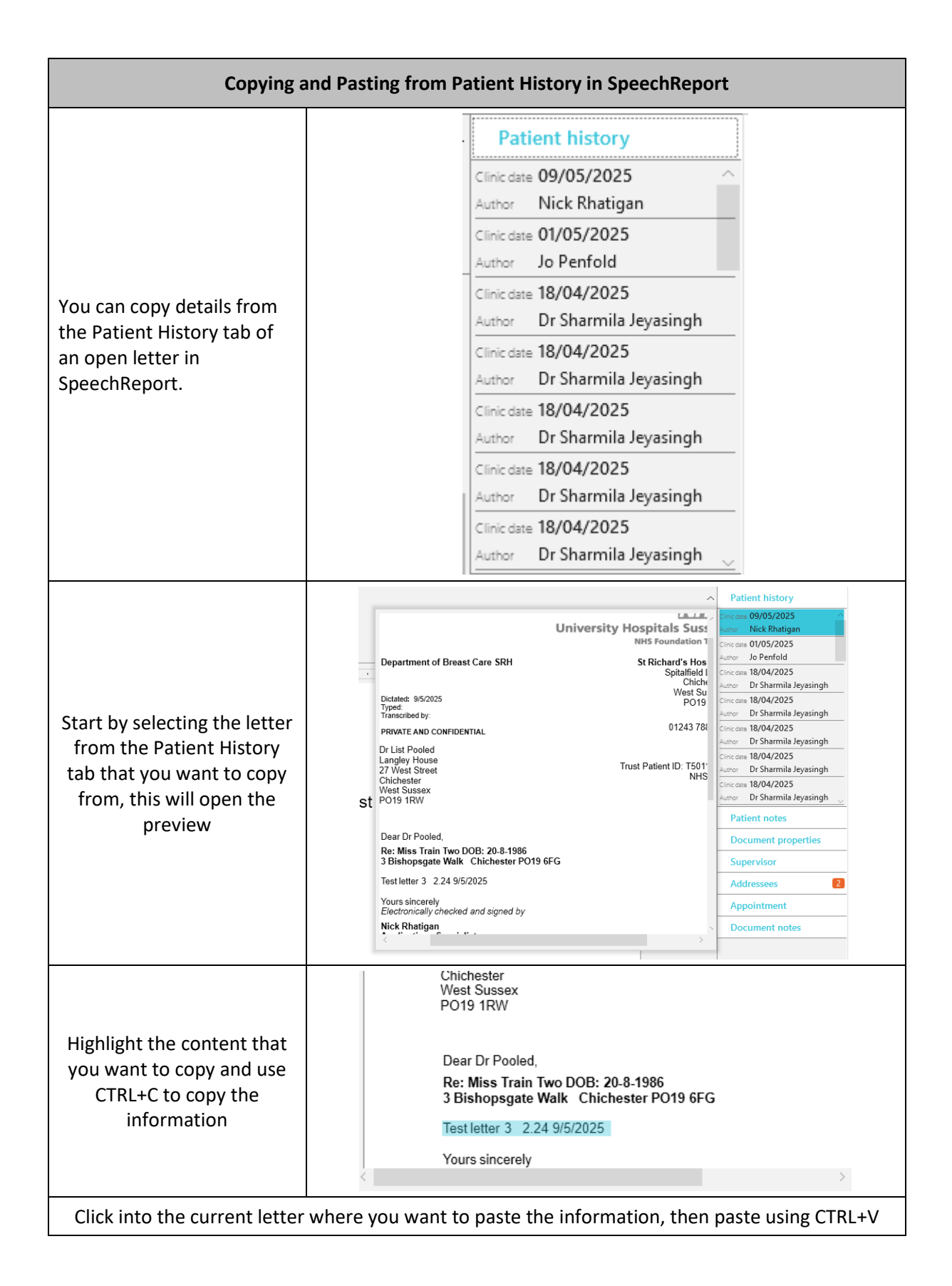

## **Copying and Pasting from External Sources into SpeechReport**

You can copy text, images and tables from any source that allows you to highlight the object and then paste it into an open letter in SpeechReport

Highlight or select your desired content and click CTRL+C or right-click and select copy

Click where you want to paste the content in the SpeechReport document and use CTRL+V to paste